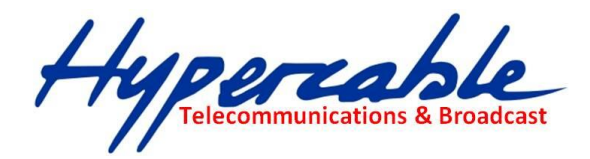

# WiRake Wi200 Liaison Hertzienne 108 Mbits Full Duplex 24 GHz Manuel d'installation V5.1

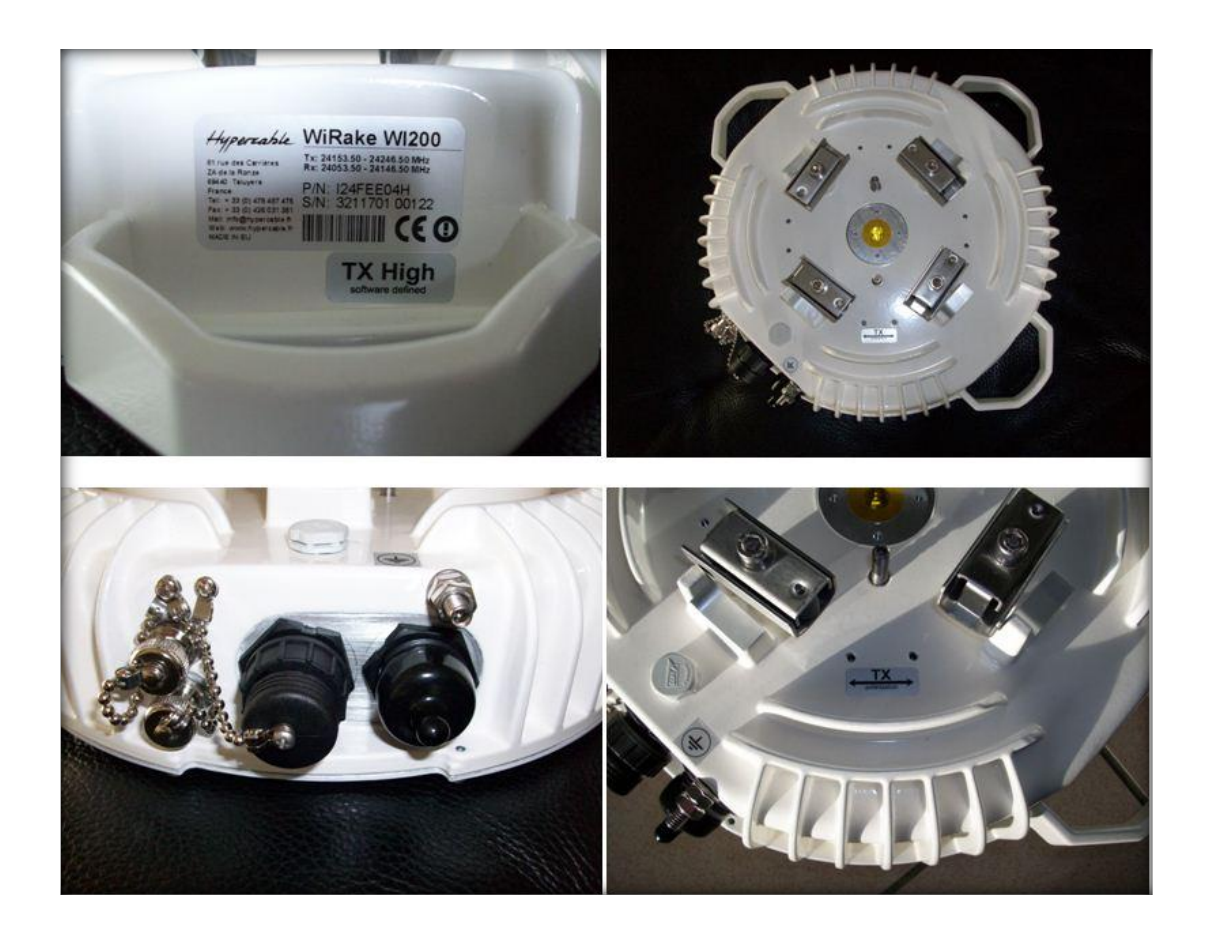

# **Radio Verte - Green Radio**

Conforme au Développement Durable Compliant with Sustainable Development

Hypercable Telecommunications & Broadcast

# **TABLE DES MATIERES**

| 1      | NTRODUCTION                                                                                                    | 4            |
|--------|----------------------------------------------------------------------------------------------------|--------------|
| CE     | IANUEL DECRIT COMMENT CONFIGURER UN EQUIPEMENT WI200 FODU ( FULL OUTDO                                                                                                    | OR UNIT)     |
| 1      |                                                                                                    |              |
| 1      | LISTE DES ACRONYMES                                                                                                    |              |
| 1      | MESURES DE SECURITE                                                                                                    |              |
| -      | 1.3.1 Sécurité électrique                                                                                                    |              |
|        | 1.3.2 Rayonnements Micro-Ondes                                                                                                    |              |
| 2      | AVANT DE COMMENCER                                                                                                    | 6            |
| 2      | DEBALLAGE ET INVENTAIRE                                                                                                    | <i>e</i>     |
|        | 2.1.1 Contenus des emballages de transport                                                                                                    | <i>t</i>     |
| 2      | OUTILLAGE DE MONTAGE                                                                                                    | <del>6</del> |
|        | 2.2.1 Outils pour l'installation                                                                                                    | <i>6</i>     |
|        | 2.2.2 Outils pour le pointage                                                                                                    | <i>6</i>     |
| 2      | MARQUAGE                                                                                                    | <del>6</del> |
|        | 2.3.1 Marquage du Wi200 FODU                                                                                                    | 6            |
| 3      | MONTAGE DU WI200 FODU                                                                                                    | 7            |
| 4      | CONFIGURATION DE BASE ET COMMANDES WEB                                                                                                    | 7            |
| 4      | Assemblage des RJ45 et du cable cote FODU                                                                                                    | 7            |
| 4      | MISE A LA TERRE.                                                                                                    |              |
| 4      | CONFIGURATION INITIALE AVEC LE WEB GUI                                                                                                    | 9            |
| 4      | INITIAL CONFIGURATION WITH COMMAND PROMPT                                                                                                    |              |
| 5      | REQUENCES DES CANAUX RECOMMANDEES                                                                                                    | 11           |
| 5      | PRINCIPE DE REPARTITION DANS LA BANDE POUR UN AZIMUT COMMUN                                                                                                    |              |
| 5      | LIAISONS DANS LE MEME AZIMUT 2 CANAUX A 28 MHZ                                                                                                    |              |
| 5      | Liaisons dans le meme azimut 3 canaux a 28 Mhz                                                                                                    | 11           |
| 5      | LIAISONS DANS LE MEME AZIMUT 5 CANAUX A 14 MHZ                                                                                                    |              |
| 5      | LIAISONS DANS LE MEME AZIMUT 11 CANAUX A 7 MHZ                                                                                                    |              |
| Э<br>Г | UBSERVATIONS                                                                                                    |              |
|        | AUTRES CONFIGURATIONS COMPLEXES EN ORTHOMODE ET OFFSET CROISE SONT EGALEMENT POSSIBLES AFIN<br>MIGMENTER LE POTENTIEL. DE CANALIX DISPONIBLES. TOUTEFOIS LE DEPLOIEMENT SUR UN SITE UNIQUE DEVI | A PRENDRE    |
| E      | CONSIDER ATION LES ASPECTS DE SEPARATION ET D'ISOI EMENT ENTRE LES ANTENNES DU FAIT DES RECOUVR                                                                                                 | EMENTS DE    |
| F      | EQUENCE.                                                                                                    |              |
| 6      | MONTAGE DE LA FODU RADIO SUR L'ANTENNE ET INSTALLATION                                                                                                    |              |
| 6      | Mention speciale concernant les polarisations                                                                                                    |              |
| 6      | Schema Detaille                                                                                                    |              |
| 6      | Procedure de cablage des Parafoudres                                                                                                    |              |
|        | 5.3.1 IOALAI01 Parafoudre intérieur haute puissance 10/100 Base-T blindé CAT5                                                                                                    |              |
|        | 5.3.2 IOALAE01 Parafoudre étanche extérieur haute puissance 10/100 Base-T blindé CAT5                                                                                                    |              |
| 6      | ATTENTION AUX CABLAGES                                                                                                    | 17           |
| 7      | ALIMENTATION POE 30 WATTS RAPPEL DES CONNEXIONS CAT5 RJ45                                                                                                    |              |
| 8      | PINOUTS                                                                                                    | 19           |
| 8      | 18-pin connecteur                                                                                                    |              |
| 8      | CONNECTEUR BNC DOUBLE CONTACT                                                                                                    |              |
|        | 8.2.1 Panneau Terminal pour 4 E1 avec POE (CFIP-TP4)                                                                                                    |              |
| 9      | REGLAGES DE POINTAGE                                                                                                    | <b>2</b> 1   |
| 9      | Calcul du bilan de liaison et du signal, reçu $(\mathrm{RSL})$                                                                                                    |              |
| 9      | PROCEDURE DE POINTAGE                                                                                                    | 22           |
|        |                                                                                                    |              |

Hypercable Telecommunications & Broadcast

WiRake Wi200 Manuel d'installation V 5.1 Copyright © 2010. All Rights Reserved.

|   | 9.3 | LECTURE DU RSSI           | 22     |
|---|-----|---------------------------|--------|
|   | 10  | REFERENCES                | .22    |
|   | 11  | RECETTE DES INSTALLATIONS | 23     |
|   | 12  |                           | <br>23 |
| - | 12  | LALWIF LLS DE MIONTAGES   | 45     |

Hypercable Telecommunications & Broadcast

#### **Proprietary notice**

The information presented in this guide is the property of Hypercable. No part of this document may be reproduced or transmitted without proper permission from Hypercable sarl.

The information and specifications contained in this document are subject to change without notice due to continuing introduction of software and/or design improvements.

Hypercable sarl has no liability for typing errors in this document or damages of any kind that result from the use of this document.

#### **Copyright Notice**

Copyright © 2009 hypercable sarl. All rights reserved.

### 1 Introduction

Ce Manuel décrit comment configurer un équipement Wi200 FODU (Full Outdoor Unit)

#### 1.1 Date d'édition

#### **1.2** Liste des acronymes

128QAM – 128-Quadrature Amplitude Modulation 16APSK – 16-Amplitude and Phase Shift Keying 32APSK – 32-Amplitude and Phase Shift Keying 64QAM – 64-Quadrature Amplitude Modulation 8PSK – 8-Phase Shift Keying AC – Alternating Current ACM – Adaptive Coding and Modulation AGC – Automatic Gain Control ASCII - American Standard Code for Information Interchange BNC connector - Bayonet Neill-Concelman coaxial connector DC – Direct Current FODU – Full Outdoor Unit FO - Fiber Optics FTP – File Transfer Protocol GUI – Graphical User Interface **IEEE** - Institute of Electrical and Electronics Engineers **QPSK - Quadrature Phase-Shift Keying** RSL – Received Signal Level RSSI – Received Signal Strength Indicator Rx - Receive SNMP - Simple Network Management Protocol TCP/IP – Internet Protocol Suite (Transmission Control Protocol / Internet Protocol) Tx - Transmission

Hypercable Telecommunications & Broadcast

#### 1.3 Mesures de sécurité

- L'installation et l'usage doit en être assuré par du personnel qualifié ayant reçu une formation idoine et adéquate pour être averti des risques et dangers encourus soit à titre personnel soit vis-à-vis de tiers. L'installation et ou la mise en service doivent être précédés de mesures radioélectriques sur les sites considérés.
- Utiliser les équipements de sécurité règlementaires et obligatoires lors du travail sur un mat, un toit, une terrasse. Attention aux chutes d'objet. Prenez en compte toutes les règles de sécurité requises avant de procéder à l'installation.

#### 1.3.1 Sécurité électrique

- Les équipements sont conformes aux normes de protection contre les chocs électriques pour la classe I EN 60950
- Tous les circuits externes sont TNV-1 selon la définition EN 60950/
- (!) Tous les équipements doivent être raccordés à la terre avant que de connecter le câble d'alimentation.
- Pour des raisons de sécurité l'alimentation VDC 48 V bénéficie d'une isolation renforcée vers le secteur AC 220

#### 1.3.2 Rayonnements Micro-Ondes

- L'émetteur doit être hors tension durant son installation pour éviter d'être soumis aux radiations micro ondes.
- Dans le cas ou l'émetteur serait sous tension, ne pas s'exposer a moins de 20 cm de la sortie du guide d'ondes (Fig1)
- La puissance émise ne peut dépasser en aucun cas les 3 dBm soit 2 milliwatts

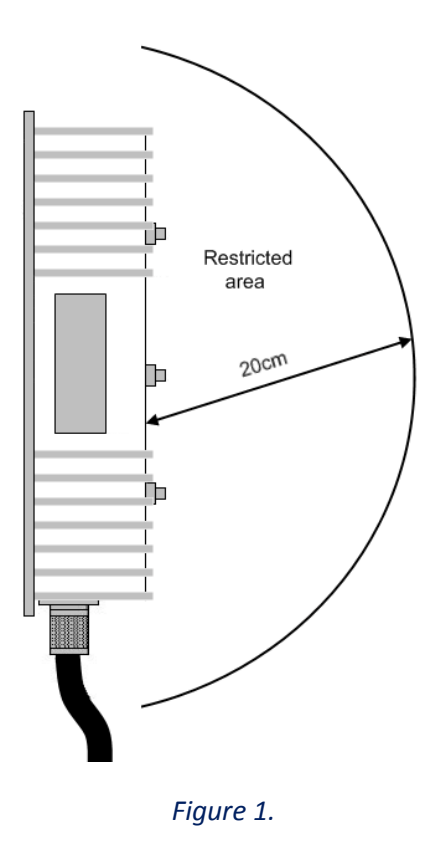

Hypercable Telecommunications & Broadcast

# 2 Avant de commencer

#### 2.1 Déballage et inventaire

Le matériel se présente en deux emballages ; le carton ou boite pour le transport et les boites « commerciales » qui sont les emballages individuels des produits.

#### 2.1.1 Contenus des emballages de transport

- Wi200 FODU (Full Outdoor Unit) Bloc radio complet 1 pièce "High side" 1 piece "Low side"
- Presse étoupe pour étanchéité de la RJ45 2 pièces
- Outil de pose des FODU sur antenne 2 pièces .
- Antennes spéciales à double polarization circulaire de 30 ou de 60 cm de diamètre 2 pièces
- Kit de montage des antennes sur le mat 2 pièces
- Option Notice manuel (CD ou clef USB)
- Option connecteur RJ 45 double "pin" pour RS232 de gestion
- Option 2 connecteurs RJ45
- Option connecteur 18 broches pour E1
- Rapport de test usine.

### 2.2 Outillage de montage

#### 2.2.1 Outils pour l'installation

- Outil de pose spécifique Wi200 FODU
- Outillage clefs à tube de 17 et jeu clefs plates de17, 16 et 14
- Outils requis pour le montage et le câblage des câbles et des RJ45

#### 2.2.2 Outils pour le pointage

- Voltmètre /multimètre 0-2 volts DC avec adaptateur BNC ( non fourni)
- Jumelles, compas de relèvement pour aider au pointage ou amers des azimuts préparés avec Google Earth.

#### 2.3 Marquage

#### 2.3.1 Marquage du Wi200 FODU

Le marquage se situe sur la partie basse arrière de l'équipement FODU voir Figure 2 Il inclue :

- Nom du modèle, dans ce cas Wirake Wi200
- P/N nom du produit dans ce cas 124FEE04H contenant les informations de fréquence et de coté L ou H
- S/N Numéro de série d'identification et de suivi.

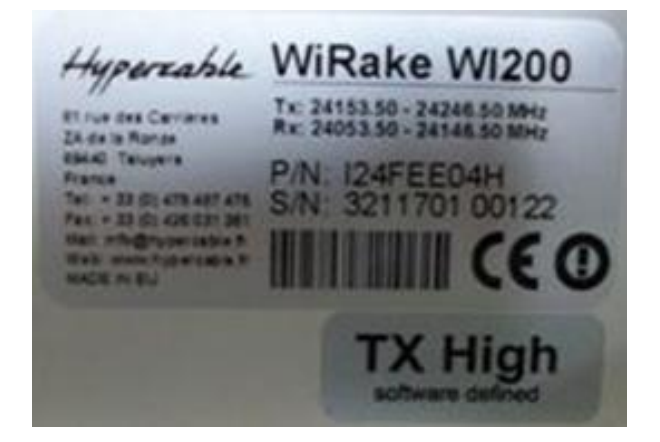

Figure 2. Marquage indiquant la fréquence et la polarisation

Hypercable Telecommunications & Broadcast

## 3 Montage du Wi200 FODU

L'installation du Wi200 FODU implique de suivre impérativement les étapes suivantes :

#### 1. Réglages initiaux dans les locaux techniques avant le départ pour l'installation

- Déballer les équipements
- Préparer les câbles requis
- Raccorder les FODU aux POE fournis
- Placer les FODU sorties de guide d'ondes face a face en respectant la flèche de positionnement ou utiliser un banc de mesures arec guide d'ondes circulaire.
- Alimenter les FODU

#### 2. Raccordement à l'interface WEB de configuration et de gestion

- Les adresses par défaut d'une paire radio Wi200 sont respectivement 192.168.205.10 et 192.168.205.11 selon le coté H ou L le masque est 255.255.255.0
- Connexion en mode telnet via RS232 : Use serial cable with twin BNC connector to connect ASCII console to interface termination device, using 'Hyper Terminal' or similar application with the following settings: Bits per second: 19200; Data bits: 8; Parity: None; Stop bits: 1; Flow control: None
- Connexion en mode Ethernet: utiliser un cable RJ45 croisé entre un PC et le connecteur RJ45 du POE.

(!) le nom d'utilisateur par défaut est admin et le mot de passe est changeme

#### 3. Configuration des équipements : permet la configuration basique de chaque FODU Wi200

- Les fréquences radio , la bande passante et la puissance émise : par défaut le TX est off
- Modulation : permet de choisir la modulation adaptée a l'usage ( distance et débit) avec ou sans l'option « modulation adaptative »
- Le nombre de canaux E1 requis (0 ...4)
- Les réglages IP :
  - Adresses IP, Netmask et Gateway du port 10/100 base T
  - o L'adresse host distante
  - Les réglages SNMP (optionnel)
    - Specify SNMP trap manager IP address;
    - Specify SNMP read and write community names;
    - Specify SNMP NMS hosts.
      - > Effectuer les réglages de 2 à 3 sur chaque terminal
- 4. Les détails du montage des FODU sur les antennes est vu au chapitre 5.

### 4 Configuration de Base et commandes WEB

4.1 Assemblage des RJ45 et du câble coté FODU

Hypercable Telecommunications & Broadcast

(!) Attention! Prenez garde a la longueur du connecteur RJ-45! Leur taille est variable, c'est pour cela que le capot du connecteur étanche est le plus profond possible.

Ces instructions à suivre scrupuleusement permettent d'établir la meilleure connexion possible et la plus fiable.

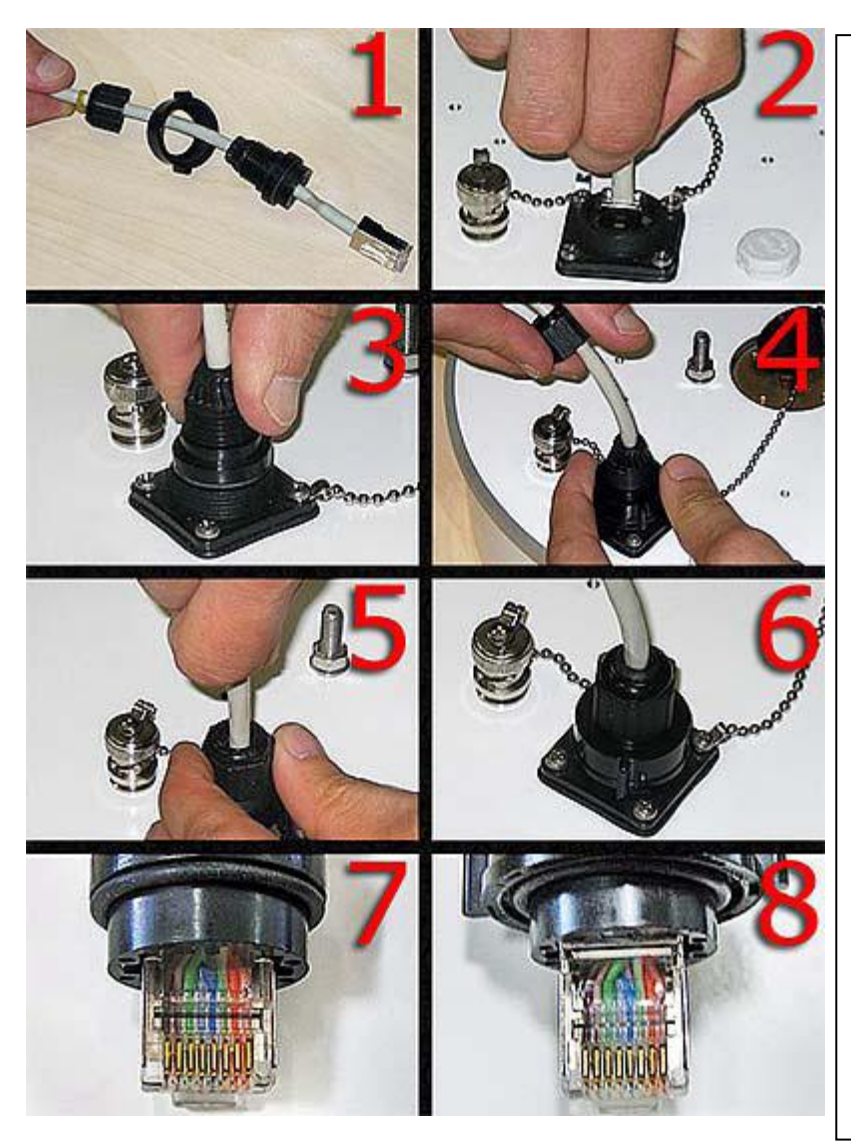

(1). Preparer le cable comme montré a l'image. Ne pas assembler les composants du connecteur étanche !
(2). Connecter la prise RJ45 dans son socle receptacle.

(3). Aligner le corps du connecteur étanche sur la RJ 45 et mettez le en place.

(4). Fixer le connecteur au socle avec sa bague à visser. Notez que la bague d'étanchéité n'est pas encore mise en place.

(5). Poussez et maintenez le connecteur RJ45 dans son socle en poussant sur le câble et dans le même temps visser la bague presse étoupe et son joint d'etanchéité.

(6). Câble assemblé. Fixer ensuite le câble au mat et au parafoudre, ne pas plier le cable, le rayon de courbure minimum est de 10 cm

(7). Mauvaise position , mauvais alignement de la RJ45 avec le corps du connecteur étanche. Notez qu'il est trop enfoncé à l'intérieur du bloc connecteur d'étanchéité.

(8). Le connecteur RJ-45 tel qu'il doit se présenter lorsqu'il est bien positionné avec le corps du connecteur d'étanchéité.

(!) Apres câblage du parafoudre extérieur, il est recommandé de tester la conformité avec un testeur raccordé sur les prises RJ 45 de test el la RJ câblée coté Equipements soit le Wi200 FODU et la RJ de test cablée coté Line soit la descente vers le POE parafoudre

### 4.2 Mise à la terre.

(!) ATTENTION L'ODU est impérativement Connectée à la terre avant toute connexion au câble et avant toute mise sous tension.

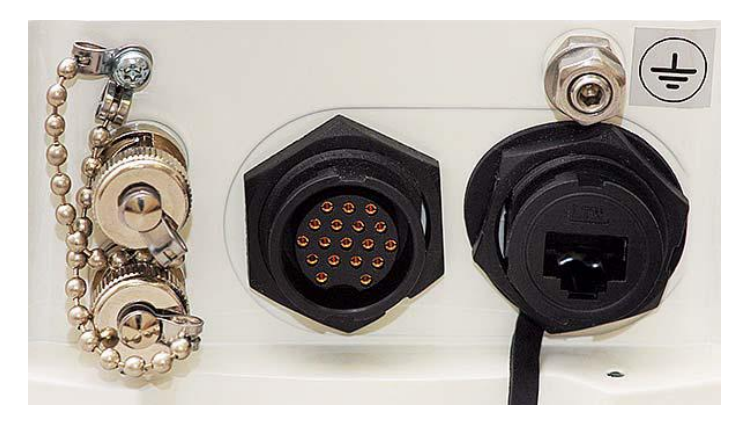

SARL M/M/D/S HYPERCABLE 81 Rue des Carrières ZA de la Ronze 69440 TALUYERS tel : +33 4 78 48 74 75 - www.hypercable.fr

Hypercable Telecommunications & Broadcast

#### 4.3 Configuration initiale avec le WEB GUI

#### (!) ATTENTION Avant de commencer

- Votre PC doit être configuré dans les mêmes classes d'adresses que les équipements Wi200 FODU.
  - Vous devez aller dans le panneau de commandes de votre PC et configurer TCP/IP comme suit :
    - o IP adress 192.168.205.100
    - o Netmask 255.255.255.0
    - Laisser la suite vierge d'infos « en blanc »
- Votre PC doit être connecté sur la sortie Data de l'injecteur POE qui doit disposer de 25 watts de puissance.
- Pour connaitre l'adresse IP du terminal FODU concerné, référez vous au marquage Chapitre 2.3.
  - Si côté Low ->IP : 192.168.205.10
  - Si côté High ->IP : 192.168.205.11

Se connecter au Wi200 FODU en entrant son adresse IP dans le navigateur du PC soit : <u>http://192.168.205.10</u> côté Low et <u>http://192.168.205.11</u> côté High.

Il est recommandé d'utiliser les navigateurs et versions suivantes : – IE v. 6.0 – Mozilla Firefox v. 2.0.0.11 – Safari v. 3.0 – Opera v. 9.50

Si tout est convenablement configuré , l'écran GUI apparait ( sans aucune indication d'alarme ! )

| Nom: HD<br>IP: 19<br>NS: 32<br>Service:01 | P Grenoble<br>2.168.205.10<br>1180100155<br>:57:05 | WI200 - V1.42a                   | 2009.12.07                  |                             |
|-------------------------------------------|----------------------------------------------------|----------------------------------|-----------------------------|-----------------------------|
| Etats                                     |                                                    | Etats principaux                 | Local                       | Distant                     |
| Main sta                                  | ntus                                               | Etats radio                      |                             |                             |
| Alarm s                                   | tatus                                              | Etat données radio               | Ok                          | Ok                          |
| Invento                                   | EV.                                                | Fréquence coté émetteur          | Low                         | High                        |
| Enancia                                   | a tran                                             | Arrêt émetteur (Tx)              | Off                         | Off                         |
| Spannin                                   | ig tree                                            | Puissance émetteur (Tx)          | -17 dBm                     | -22 dBm                     |
| Configura                                 | ition                                              | ATPC                             | 0                           | 0                           |
| III Performa                              | nces                                               | Niveau réception (Rx)            | -54 dBm                     | -53 dBm                     |
| H Outils                                  |                                                    | Ecart duplex                     | 100000 KHz                  | 100000 KHz                  |
| 🗄 Aide                                    |                                                    | Fréquence emission (TX)          | 24075000 KHz                | 24175000 KHz                |
|                                           |                                                    | Fréquence reception (RX)         | 24175000 KHz                | 24075000 KHz                |
|                                           | the series and the states                          | Configuration du modem           |                             |                             |
| C                                         |                                                    | Fichier de configuration         | embedded->28s_X_NWB_v8d.bin | embedded->28s_X_NWB_v8d.bin |
| Systeme loca                              | ai resume                                          | Largeur de bande                 | 28000 KHz                   | 28000 KHz                   |
| Niveau reçu                               | -54 dBm                                            | Modulation                       | 32APSK Strong FEC           | 32APSK Strong FEC           |
| Modulation                                | 32APSK                                             | Débit total                      | 100.000 Mbps                | 100.000 Mbps                |
| Radial MSE                                | -32.0 dB                                           | Débit Ethernet                   | 100.000 Mbps                | 100.000 Mbps                |
| LDPC stress                               | 0.0e+00                                            | Canaux E1                        | 0                           | 0                           |
| Systeme dist                              | ant resume                                         | Etats du modem                   |                             |                             |
| Niveau reçu                               | -53 dBm                                            | Etat données du modem            | Ok                          | Ok                          |
| Modulation                                | 32APSK                                             | Etat du modem                    | ACQUIRE_LOCKED              | ACQUIRE_LOCKED              |
| Radial MSE                                | -33.7 dB                                           | Dernière erreur acquise          | ACQUIRE_SUCCESS             | ACQUIRE_SUCCESS             |
| LDPC stress                               | 0.0e+00                                            | Radial MSE (MER-SNR équiv.)      | -32.0 dB                    | -33.3 dB                    |
|                                           |                                                    | LDPC decoder stress (BER équiv.) | 0.0e+00                     | 0.0e+00                     |
|                                           |                                                    | Largeur de bande (calculée)      | 28000 KHz                   | 28000 KHz                   |
|                                           |                                                    | Modulation adaptive              | Off                         | Off                         |
|                                           |                                                    | Modulation actuelle Rx / Tx      | 32APSK / 32APSK             | 32APSK / 32APSK             |
|                                           |                                                    | Débit total actuel Rx / Tx       | 100.000 / 100.000 Mbps      | 100.000 / 100.000 Mbps      |
|                                           |                                                    | Débit Ethernet actuel Rx / Tx    | 100.000 / 100.000 Mbps      | 100.000 / 100.000 Mbps      |
|                                           |                                                    | Etat E1*                         | Ok                          | Ok                          |
|                                           |                                                    | Diagnostics                      |                             |                             |
|                                           |                                                    | Diagnostic états données         | Ok                          | Ok                          |
|                                           |                                                    | Température du système           | +45.0 °C / +113.0 °F        | +46.5 °C / +115.7 °F        |
|                                           |                                                    | Température du modem             | +51.5 °C / +124.7 °F        | +54.0 °C / +129.2 °F        |
|                                           |                                                    | Tension entrée                   | 46.97 V                     | 47.30 V                     |
|                                           |                                                    | Courant entrée                   | 0.369 A                     | 0.362 A                     |
|                                           |                                                    | Puissance consommée              | 17.35 W                     | 17.13 W                     |
|                                           |                                                    | Polarisation émission            |                             | (+)                         |
|                                           |                                                    |                                  | VERTICAL                    | HORIZONTAL                  |

Hypercable Telecommunications & Broadcast

### (!) ATTENTION

Notez que Wi200 utilise dans ses antennes "Stealth" Furtives, en simultané, deux polarisations ; la circulaire droite et la circulaire gauche compte tenu de l'absence "d'Offset" suffisant pour réaliser un full Duplex traditionnel. Par conséquent les deux blocs Radio FODU doivent se "regarder" avec une rotation de 90°. La radio sera donc montée de chaque côté en prenant garde à bien respecter ces positions respectives qui permettrons de plus l'installation de plusieurs radio dans les mêmes fréquences et sur le même site. Le GUI rappelle ses positions respectives dites 'vertical' et 'horizontal'

#### ETAPE 1

Pour lancer le processus de configuration basique vous devez entrer dans le configurateur « magique »

- Aller dans configuration ->configurateur magique
- Entrer le nom du système (Wi200 FODU nom d'identification) changer lle mot de passe du compte "admin" et spécifiez un mot de passe pour le compte "invité"; par défaut le mot de passe du compte admin est "changeme" et aucun mot de passe n'est spécifié pour le compte "invité"

En cas de doute contactez le support technique d'Hypercable

Pressez "étape suivante"

ETAPE 2

- Entrer l'adresse IP, le masque IP, la psserelle par défaut et les adresses de la Radio FODU opposée, si nécessaire. Si l'adresse Subnet 192.168.205.\*n'est pas réservée a un autre usage, il est recommandé que les Wi200 conservent ce même "subnet" afin d'eviter toutes confusion dans l'adressage IP.
- Pressez "étape suivante"

ETAPE 3

- Entrer la bande passante requise, la modulation et le nombre de canaux E1
- Pressez "étape suivante"

ETAPE 4

- Entrer la fréquence TX et la fréquence RX choisie
- Pressez "étape suivante"

ETAPE 5

- Vérifier la configuration
- Pressez "exécuter la configuration" pour confirmer les réglages choisis

ETAPE 6

- Répéter les étapes de 1 à 5 sur le Wi200 opposé
- Passer à l'écran "Etats" pour vérifier les paramètres en service

#### 4.4 Initial configuration with command prompt

Command prompt is available using serial connection (Twin BNC) or Ethernet management port – using Telnet or command prompt in Web interface.

Default user name for Web and Telnet access is admin and password is *changeme*.

Configuration steps using command prompt are the following:

- Check the system settings with command 'status'
- Configuration required parameters:
  - Tx power with the command 'radio txpower [<power dBm>]';
  - Tx frequency with the command 'radio freq [<freq KHz>]';

- Channel bandwidth and modulation type with the command 'modem set <bandwidth> <modulation min> <modulation max> {StrongFEC|WeakFEC}';

(!) ATTENTION Before you set above mentioned parameters, you must know what frequency and bandwidth you may use and at what power you may transmit.

- Number of E1 channels with the command 'e1 set <Number of E1 channels>';
- Name of the Wi200 FODU with the command 'system name <name>'. Default name is 'Hypercable';
- IP address with the command 'net ip addr <addr>', if it is necessary;
- IP mask with the command 'net ip mask <mask>', if it is necessary;
- IP default gateway with the command 'net ip gw <gw>', if it is necessary;
- Remote IP address with the command 'net ip remaddr <remaddr>', if it is necessary;
- Save settings with the command 'cfg write'; restarting with the command 'system reset';

•Check the settings made, modem and radio status with the commands 'status', 'modem status' and 'radio status' respectively.

Hypercable Telecommunications & Broadcast

# 5 Fréquences des canaux recommandées

5.1 Principe de répartition dans la bande pour un azimut commun.

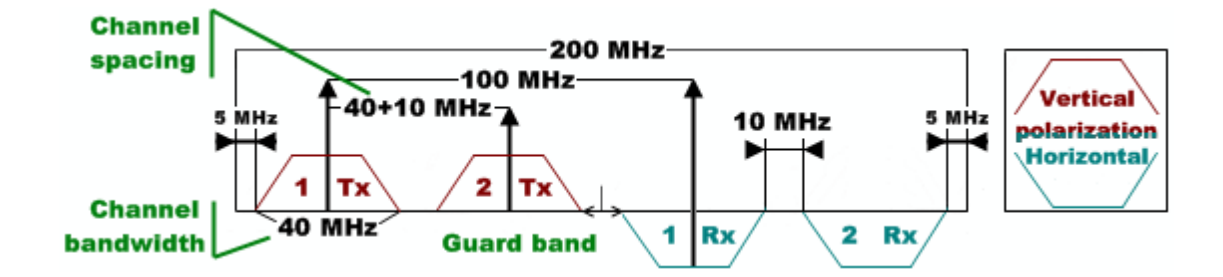

#### 5.2 Liaisons dans le même azimut 2 canaux à 28 Mhz.

| ·                               | Loca      | tion A    | Location B |           |  |
|---------------------------------|-----------|-----------|------------|-----------|--|
| Duplex direction<br>Channel Nr. | Тх        | Rx        | Тх         | Rx        |  |
| 1                               | 24075 MHz | 24175 MHz | 24175 MHz  | 24075 MHz |  |
| 2                               | 24125 MHz | 24225 MHz | 24225 MHz  | 24125 MHz |  |

#### 5.3 Liaisons dans le même azimut 3 canaux à 28 Mhz

|                                 | Location A |           | Location B |           |
|---------------------------------|------------|-----------|------------|-----------|
| Duplex direction<br>Channel Nr. | Тх         | Rx        | Тх         | Rx        |
| 1                               | 24064 MHz  | 24164 MHz | 24164 MHz  | 24064 MHz |
| 2                               | 24098 MHz  | 24098 MHz | 24098 MHz  | 24098 MHz |
| 3                               | 24133 MHz  | 24233 MHz | 24233 MHz  | 24133 MHz |

Cette configuration implique un écart de 6 Mhz au lieu de 7 Mhz entre les limites des canaux et peut être moins fiable que la précédente dans le cas d'Azimuts parallèles.

### 5.4 Liaisons dans le même azimut 5 canaux à 14 Mhz

|                                 | Loca      | tion A    | Locat     | ation B   |  |  |
|---------------------------------|-----------|-----------|-----------|-----------|--|--|
| Duplex direction<br>Channel Nr. | Тx        | Rx        | Тх        | Rx        |  |  |
| 1                               | 24057 MHz | 24157 MHz | 24157 MHz | 24057 MHz |  |  |
| 2                               | 24076 MHz | 24176 MHz | 24176 MHz | 24076 MHz |  |  |
| 3                               | 24095 MHz | 24195 MHz | 24195 MHz | 24095 MHz |  |  |
| 4                               | 24114 MHz | 24214 MHz | 24214 MHz | 24114 MHz |  |  |
| 5                               | 24133 MHz | 24233 MHz | 24233 MHz | 24133 MHz |  |  |

Hypercable Telecommunications & Broadcast

|                                 | Location A |           | Location B |           |
|---------------------------------|------------|-----------|------------|-----------|
| Duplex direction<br>Channel Nr. | Тx         | Rx        | Тх         | Rx        |
| 1                               | 24054 MHz  | 24154 MHz | 24154 MHz  | 24054 MHz |
| 2                               | 24063 MHz  | 24163 MHz | 24163 MHz  | 24063 MHz |
| 3                               | 24072 MHz  | 24172 MHz | 24172 MHz  | 24072 MHz |
| 4                               | 24081 MHz  | 24181 MHz | 24181 MHz  | 24081 MHz |
| 5                               | 24090 MHz  | 24190 MHz | 24190 MHz  | 24090 MHz |
| 6                               | 24099 MHz  | 24199 MHz | 24199 MHz  | 24099 MHz |
| 7                               | 24108 MHz  | 24208 MHz | 24208 MHz  | 24108 MHz |
| 8                               | 24117 MHz  | 24217 MHz | 24217 MHz  | 24117 MHz |
| 9                               | 24126 MHz  | 24226 MHz | 24226 MHz  | 24126 MHz |
| 10                              | 24135 MHz  | 24235 MHz | 24235 MHz  | 24135 MHz |
| 11                              | 24144 MHz  | 24244 MHz | 24244 MHz  | 24144 MHz |

#### 5.5 Liaisons dans le même azimut 11 canaux à 7 Mhz

### 5.6 Observations

D'autres configurations complexes en Orthomode et Offset croisé sont également possibles afin d'augmenter le potentiel de canaux disponibles. Toutefois le déploiement sur un site unique devra prendre en considération les aspects de séparation et d'isolement entre les antennes du fait des recouvrements de fréquence.

Hypercable Telecommunications & Broadcast

# 6 Montage de la FODU radio sur l'antenne et installation

#### 6.1 Mention spéciale concernant les polarisations

#### > Prendre connaissance des détails au paragraphe 6.2

Le Wi200 utilise les deux plans de polarisation (CD et CG) en simultané ; les radio doivent donc se « regarder » avec un décalage de 90°, cela se vérifie aisément en regardant la position des câbles de "sortie" situés a droite ou à gauche de la FODU. Positions confirmées en consultant également le Menu à " Etats Principaux".

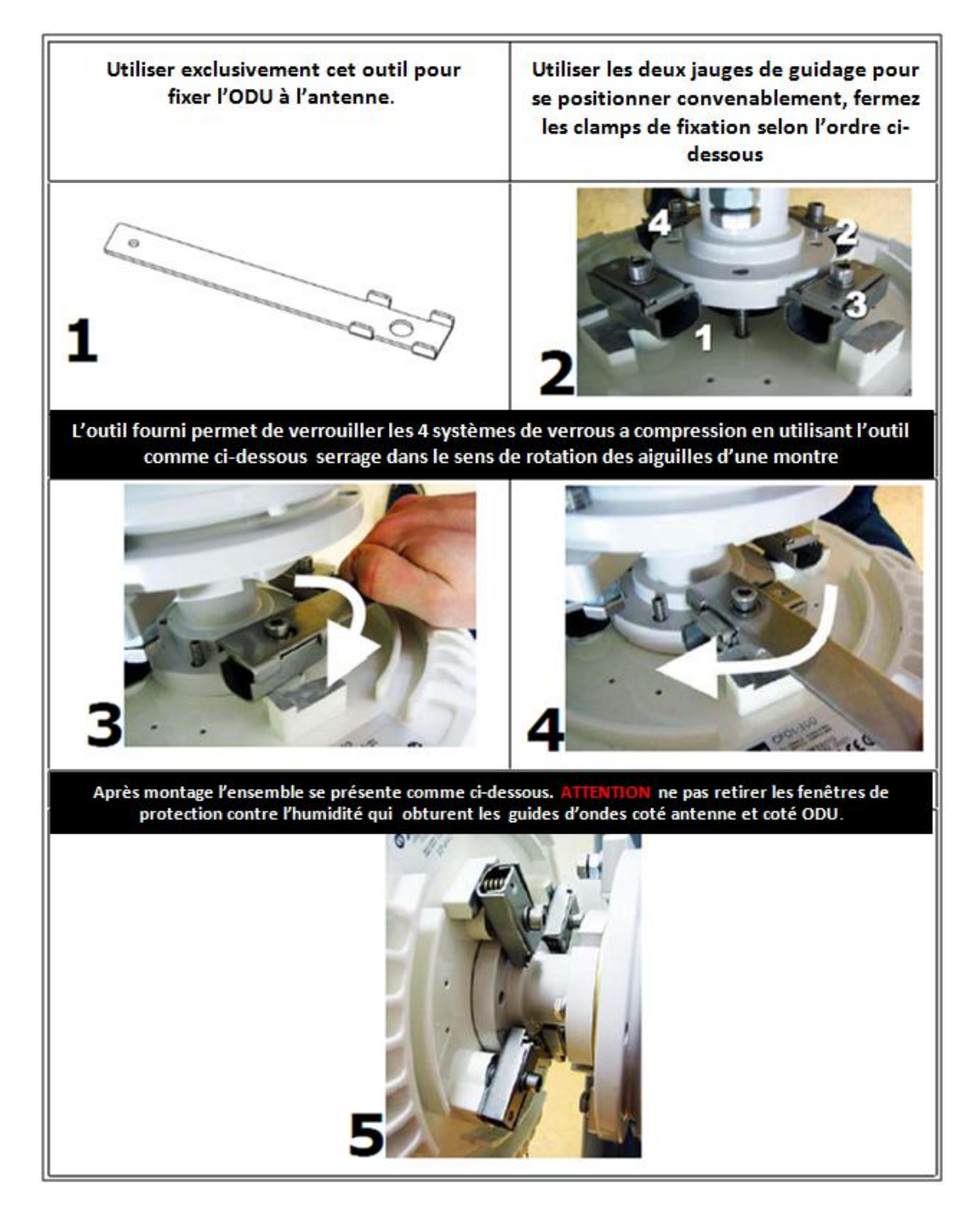

Hypercable Telecommunications & Broadcast

#### 6.2 Schéma Détaillé

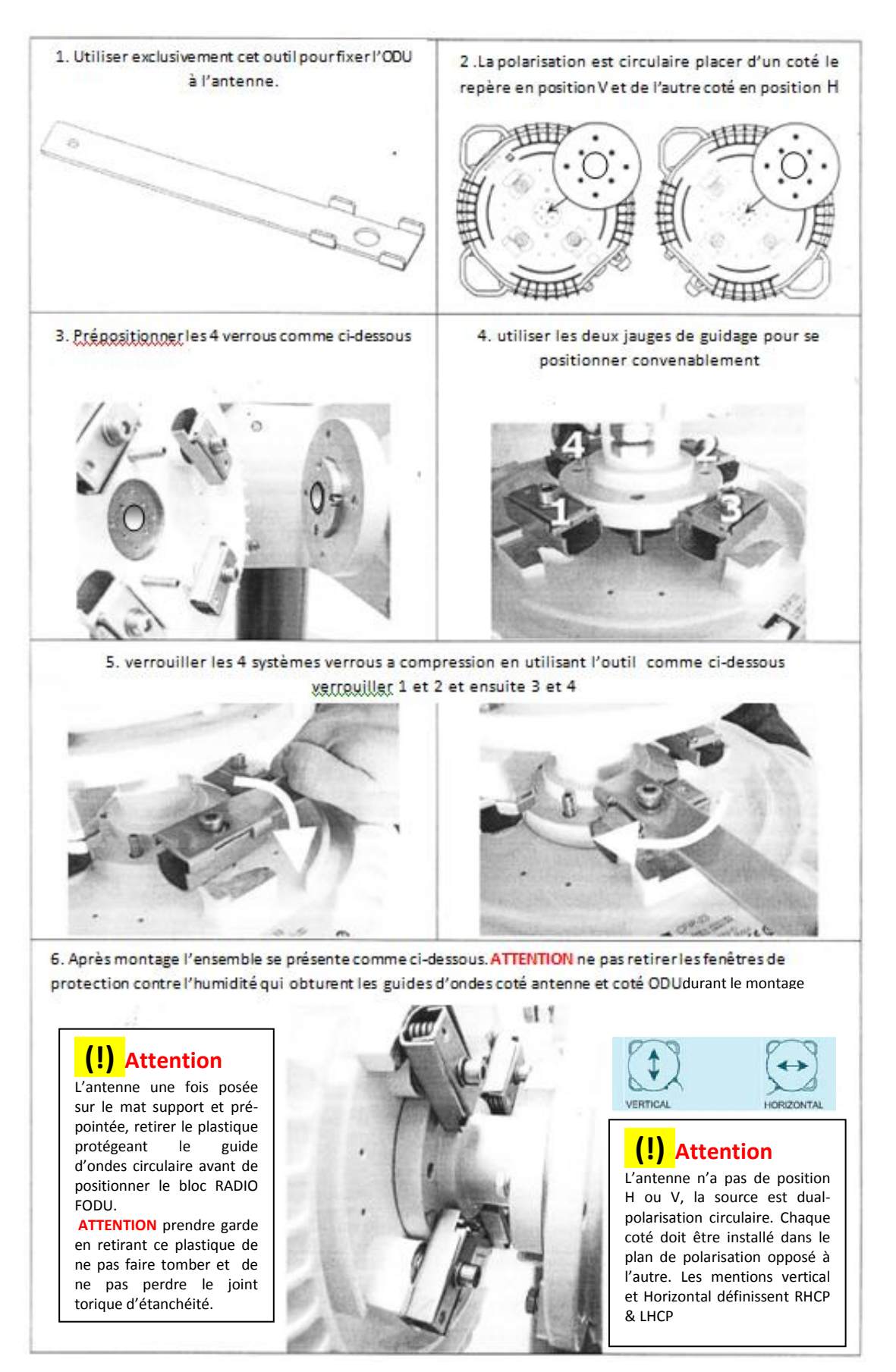

Hypercable Telecommunications & Broadcast

#### 6.3 Procédure de câblage des Parafoudres

#### 6.3.1 IOALAI01 Parafoudre intérieur haute puissance 10/100 Base-T blindé CAT5

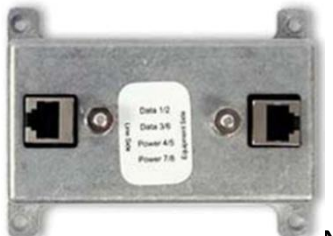

**NOTA:** Le parafoudre intérieur n'est pas utile lorsque l'injecteur Parafoudre POE est utilisé. Son usage est requis lorsque l'alimentation est assurée par le switch.

| Ethernet Connectors                                     | (2) Shielded RJ45 Jack                         |
|---------------------------------------------------------|------------------------------------------------|
| Data Lines                                              | Pair 1: Pins 1 and 2 Pair 2: Pins 3 and 6      |
| Data Clamping Voltage                                   | 18 Volts                                       |
| PoE Clamping Voltage                                    | 58 Volts                                       |
| CAT-5 Power Pinouts Support normal and reverse polarity | +/- VDC: Pins 4 and 5 +/- VDC: Pins 7 and<br>8 |
| PoE Mode Support                                        | Mode B for power                               |

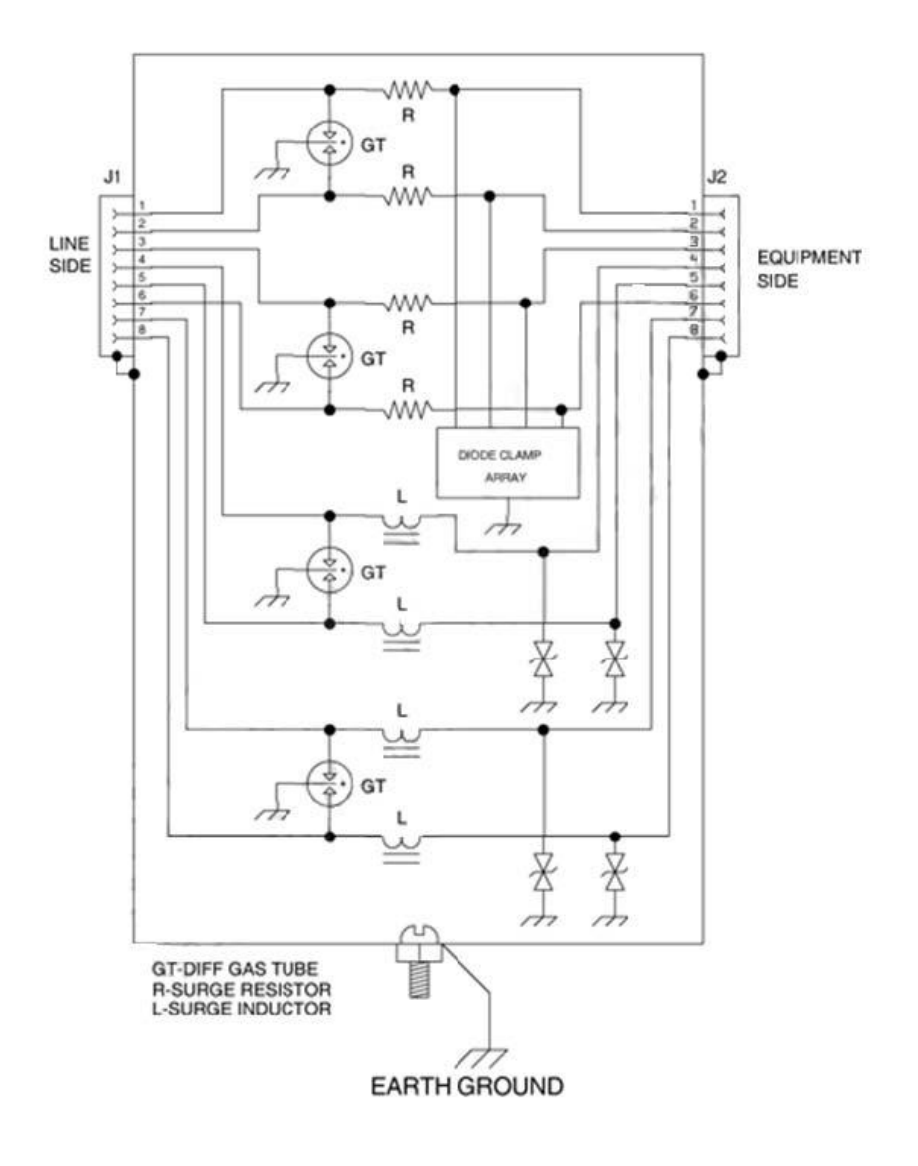

Hypercable Telecommunications & Broadcast

### 6.3.2 IOALAE01 Parafoudre étanche extérieur haute puissance 10/100 Base-T blindé CAT5.

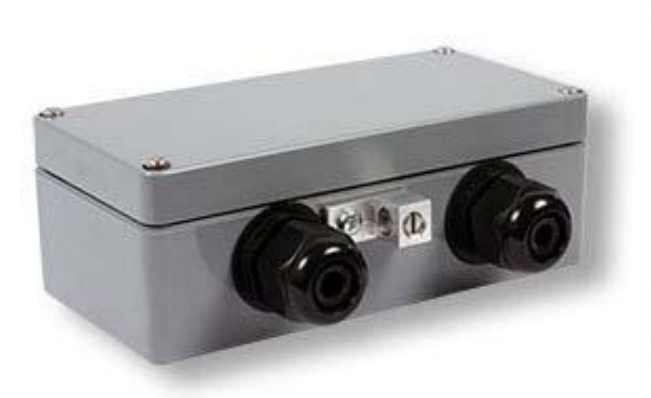

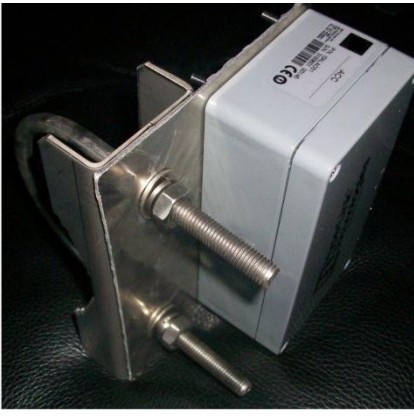

Boitier étanche avec accèss I/O et Prise de terre serre câble

Kit de montage sur le mât

| Connectors                                              | (2) Modular RJ-45 Female Jacks and (2)<br>Removable Terminal Strips                                 |
|---------------------------------------------------------|----------------------------------------------------------------------------------------------------|
| Data Lines                                              | Pair 1: Pins 1/2, RJ-45 T1/T2, Terminal Strip<br>Pair 2: Pins 3/6, RJ-45 T3/T4, Terminal Strip      |
| CAT-5 Power Pinout Supports normal and reverse polarity | +/- VDC: Pins 4/5, RJ-45 T5/T6, Terminal<br>Strip +/- VDC: Pins 7/8, RJ-45 T7/T8,<br>Terminal Strip |
| Data Clamping Voltage                                   | 58 Volts                                                                                            |
| PoE Clamping Voltage                                    | 58 Volts                                                                                            |
| PoE Mode Support                                        | Mode B for power                                                                                    |

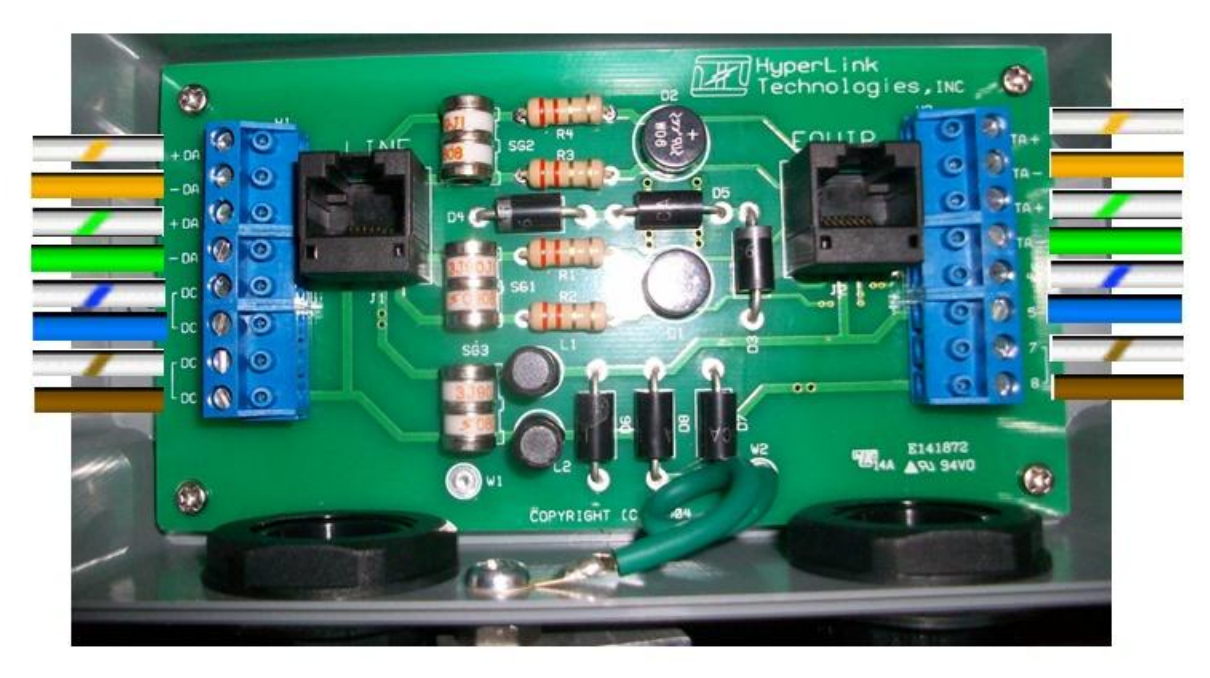

(!) Apres câblage du parafoudre extérieur, il est recommandé de tester la conformité avec un testeur raccordé sur les prises RJ 45 de test el la RJ câblée coté Equipements soit le Wi200 FODU et la RJ de test cablée coté Line soit la descente vers le POE parafoudre intérieur.

Hypercable Telecommunications & Broadcast

#### 6.4 ATTENTION aux câblages .

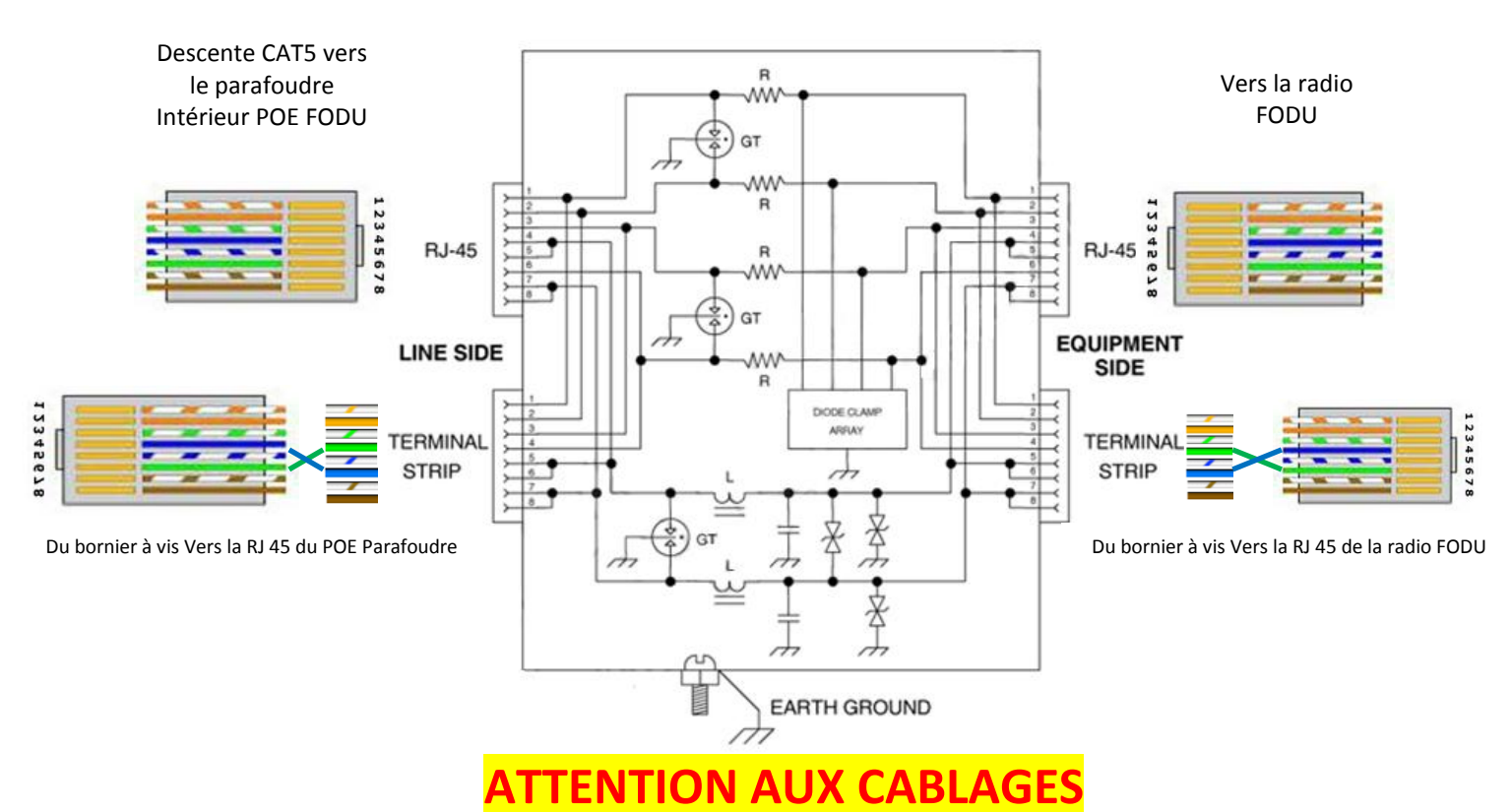

ATTENTION Les N°pin des connecteurs RJ45 du parafoudre ne correspondent pas tous aux N° des connexions à visser (Terminal Strip) Repérez vos fils et les couleurs. Les socles RJ45 internes au parafoudre extérieur sont destinés a la validation du câblage ou a une intervention de dépannage.

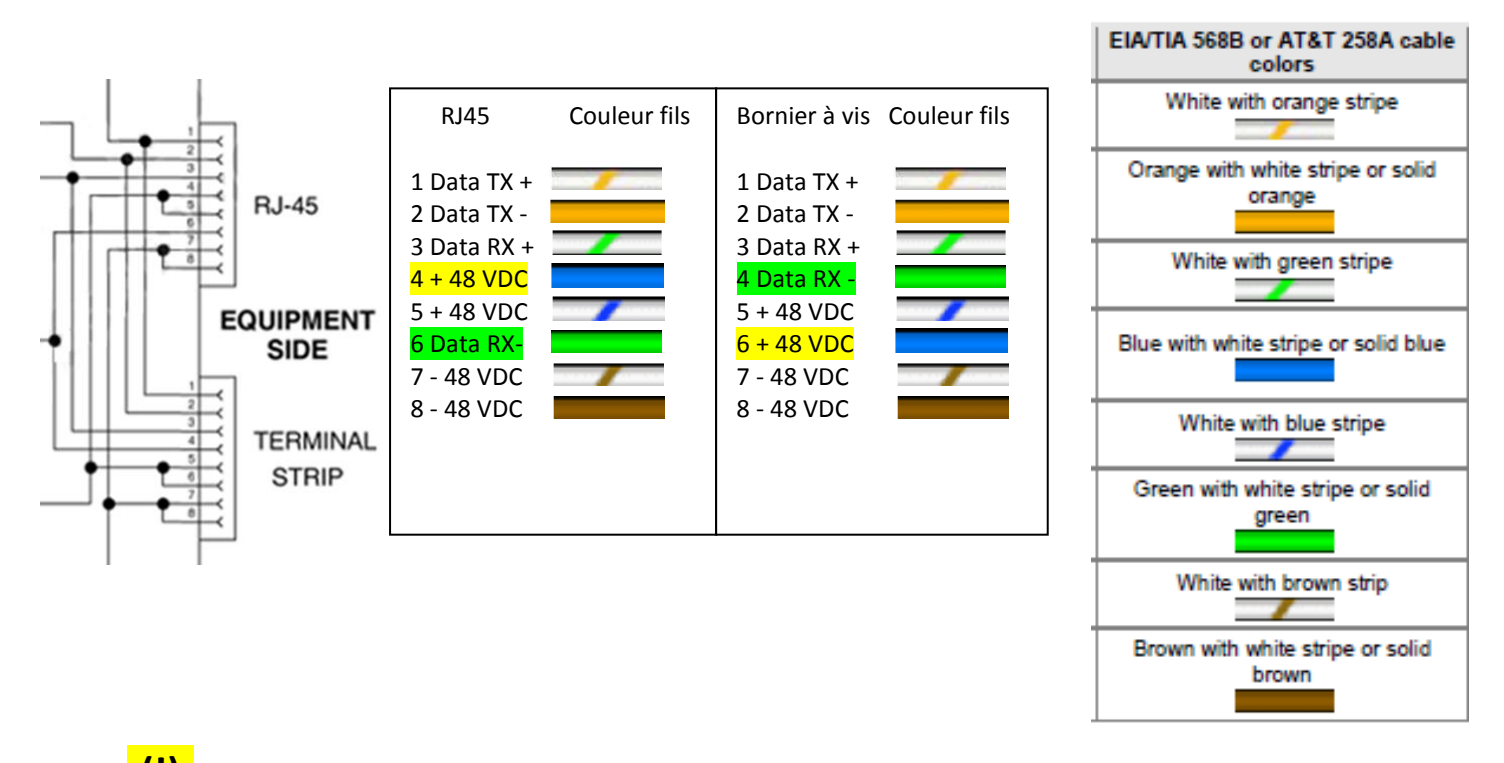

(!) Apres câblage du parafoudre extérieur, il est recommandé de tester la conformité avec un testeur raccordé sur les prises RJ 45 de test el la RJ câblée coté Equipements soit le Wi200 FODU et la RJ de test câblée coté Line soit la descente vers le POE parafoudre

Hypercable Telecommunications & Broadcast

# 7 Alimentation POE 30 watts rappel des connexions CAT5 RJ45

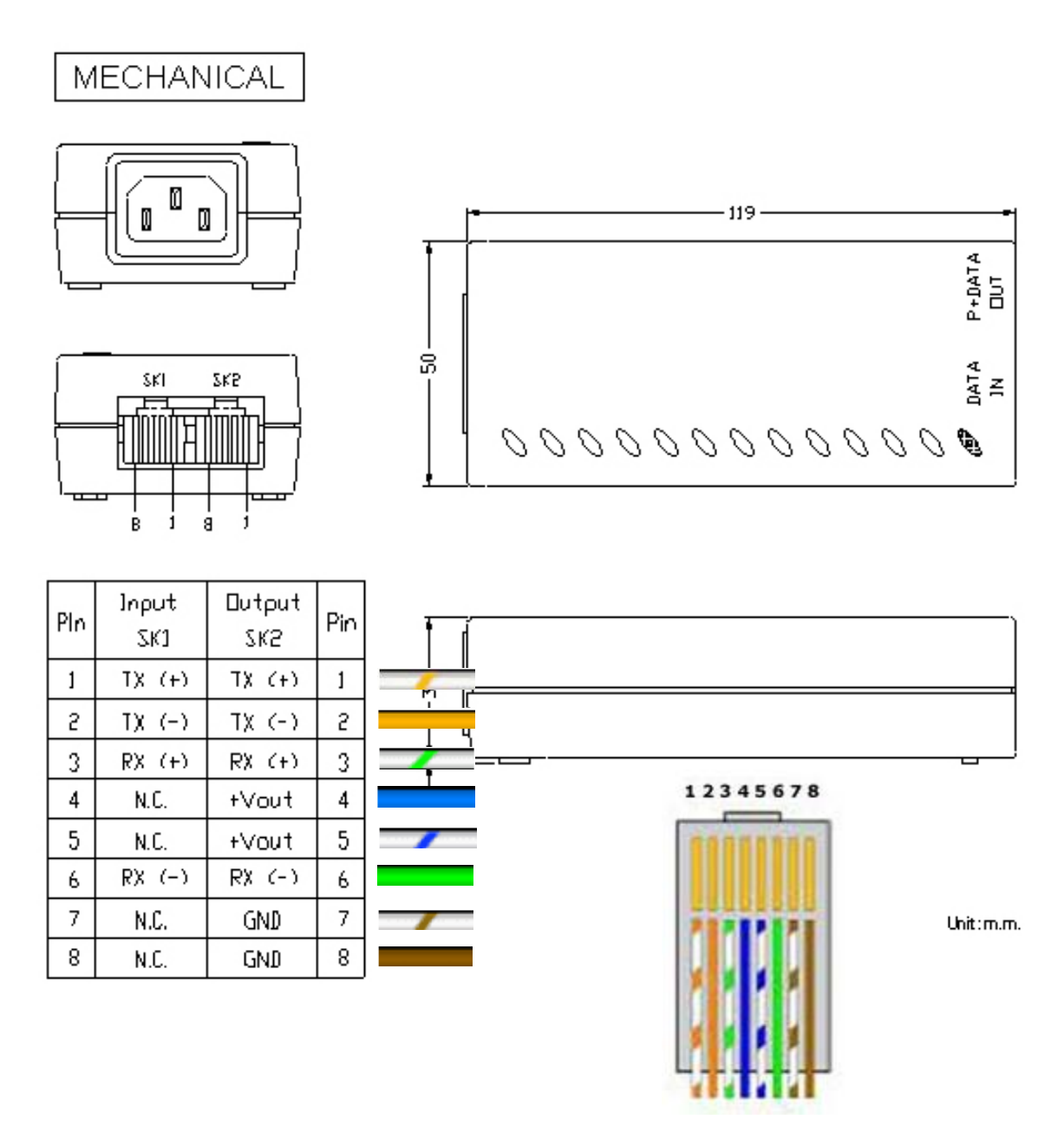

ATTENTION LES CONNECTEURS RJ45 UTILISENT les PIN 4 et 5 pour le + 48 VDC vers l'ODU et les PIN 7 et 8 pour le -48 VDC et ou la masse

**ATTENTION** Les N°des connecteurs RJ45 du parafoudre ne correspondent pas tous aux N° des connexions a visser (Terminal Strip) Repérez vos fils et les couleurs

ATTENTION Ne pas brancher votre PC sur la prise RJ 45 data avec P du Poe

#### 8 Pinouts

#### 8.1 18-pin connecteur

Les câblages du connecteur 18-pin (coté FODU) sont donnés sur la figure ci dessous. La disposition donnée correspond au côté soudures du connecteur.

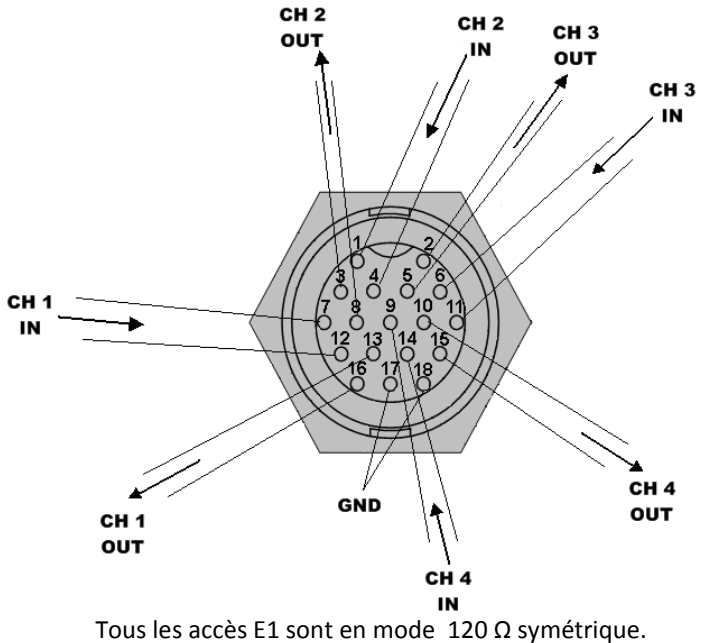

| 7 & 12  | Input Entrée E1 CH 1  |
|---------|-----------------------|
| 13 & 16 | Output Sortie E1 CH 1 |
| 1&4     | Input Entrée E1 CH 2  |
| 3 & 8   | Output Sortie E1 CH 2 |
| 6 & 11  | Input Entrée E1 CH 3  |
| 2 & 5   | Output Sortie E1 CH 3 |
| 9 & 14  | Input Entrée E1 CH 4  |
| 10 & 15 | Output Sortie E1 CH 4 |
| 17 & 18 | GND Terre             |

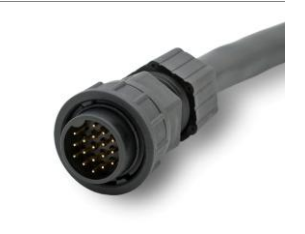

Les Pin GND ne doivent pas être utilisées pour la protection de la foudre; il y a une vis de base spéciale (M6) sur devant de la FODU destinée à la protection de foudre; la FODU doit être mise à la masse en utilisant la vis de base.

#### 8.2 Connecteur BNC double contact

Une BNC double est utilisée pour le RS-232 serial port. Un adaptateur RS-232 – USB peut etre utilisé. Le cablage est représenté figure 9.1 ci dessous

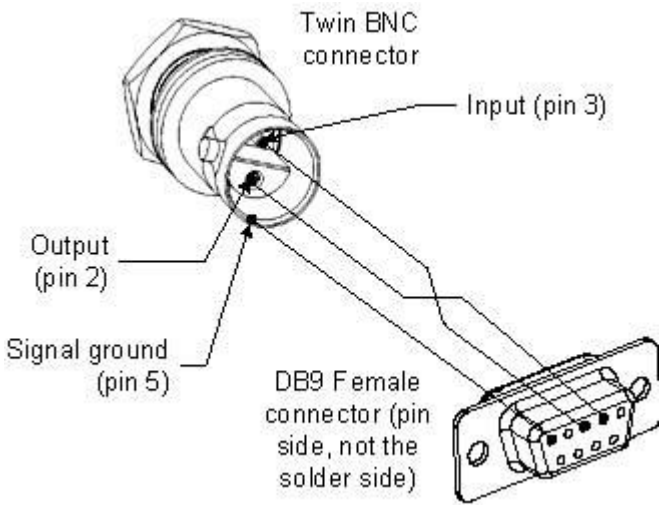

Figure 9.1. RS-232 port pinouts, les N° des pin font référence au connecteur DB9 femelle.

### 8.2.1 Panneau Terminal pour 4 E1 avec POE (CFIP-TP4)

Avec l'unité FODU, le panneau CFIP-TP4 (**P/N** I0GTP401) est utilsé comme interface des terminaisons ; Le panneau CFIP-TP4 délivre les ports suivants:

• E1 ports: L'unité interface 4 E1 symétriques venant de la FODU vers le panneau terminal, fournissant 4 ports E1 assymétriques  $75\Omega$  E1 sur les connecteurs BNC ou 4 ports E1 Symétriques  $120\Omega$  sur les socles RJ-45 (voir Figure 2.9. pour les details).

- WAN port: Ethernet 10/100Base-T port pour connexion avec les équipements réseau ;
- FODU port: Ethernet 10/100Base-T pour la connecxion vers la FODU;
- **4E1 port**: interface symétrique pour les 4 canaux E1 vers /de la FODU;
- Grounding screw: Pour mise a la masse convenable du panneau terminal.

De plus, le panneau de terminaison fournit l'alimentation du FODU au moyen de la POE et fournit la tension appropriée (48V) et la puissance) (> 25W) (voir la Figure ci-dessous).

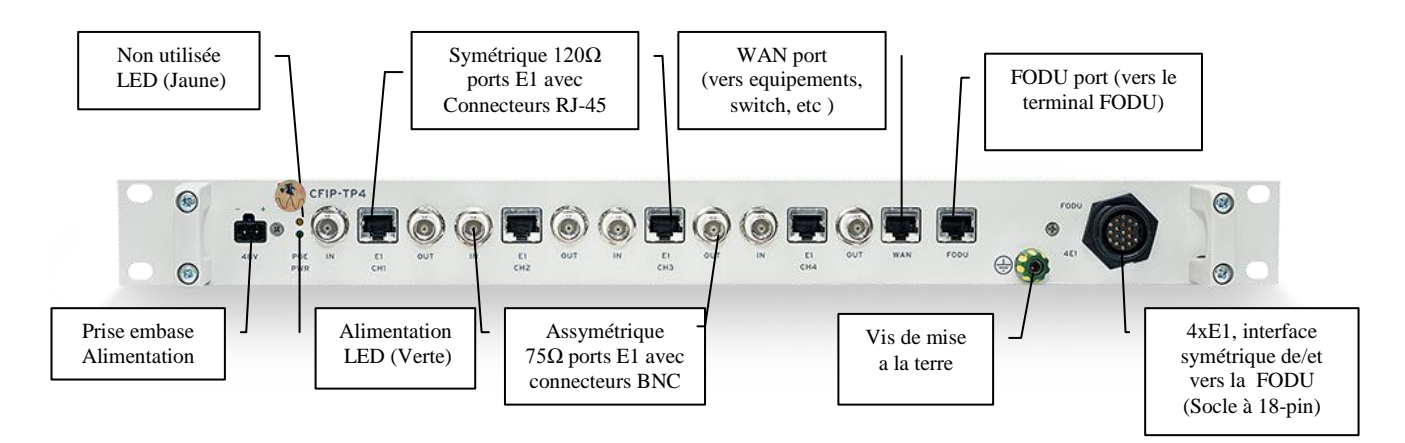

**Figure 2.9**. Panneau de termination pour la FODU; les N° des ports E1 sur le panneau frontal correspondent à la numérotation de la FODU (Cable et GUI).

Le panneau assure également la protection électrique en conformité avec les recommandations ITU-T K.20/K.21/K.44/K.45 et le Standard ETSI ETS 301 489.

(!) Le panneau ne fournit pas la connexion port série de management (RS-232); le port série est utilisé en connection directe sur la FODU

Les Leds sur le panneau indiquent, pour la verte , que le panneau est alimenté en 48 VDC la Jaune n'est pas utilisée dans cette configuration

CFIP-TP4 specifications mécaniques:

- Dimensions (HxLxP): 44 x 482.6 x 54 mm;

- Poids: 0.6 kg.

Hypercable Telecommunications & Broadcast

# 9 Réglages de pointage.

#### 9.1 Calcul du bilan de liaison et du signal, reçu (RSL)

Le RSL espéré (receive signal level) est calculé avec le calculateur du bilan de liaison, fourni par Hypercable. L'exemple ci-dessous indique un RSL de -44 dB environ

| Bilan de Liaison         | 1+0                   | 1,00                                                                                                    | Date:      | 08/12/       | 2009       | POLICE                                                                                                    |
|--------------------------|-----------------------|----------------------------------------------------------------------------------------------------|------------|--------------|------------|----------------------------------------------------------------------------------------------------|
| Projet:                  |                       |                                                                                                    |            |              |            | Liberté · Égalité · Fraternité<br>RÉPUBLIQUE FRANÇAISE<br>Miverne de l'Interne, de l'Oure-Mai et des Courtivers Tourion |
| Site A:                  | Α                     |                                                                                                    |            | Site B:      | в          | Hypercable                                                                                                    |
| Distance entre les sit   | tes*                  |                                                                                                    |            |              |            |                                                                                                    |
| Type de Modulation:      |                       | 32 APSK                                                                                                    | Débit ma   | aximum:      | 108        | Mbps                                                                                                    |
| Largeur de canal:        |                       | 28                                                                                                    | MHz        |              |            |                                                                                                    |
| Mode opérationnel**:     |                       | Plus haut                                                                                                    | e capacité |              |            |                                                                                                    |
| Temperature Annuelle:    |                       | 20                                                                                                    | °C         |              |            |                                                                                                    |
| Zone Pluie***:           |                       | E                                                                                                    |            | 22           | mm/h       | ]                                                                                                    |
|                          |                       | Demo                                                                                                    | Minuteal   | Casadaall    |            | 1                                                                                                    |
| Latituda A               |                       | Degrees                                                                                                    | Minutes    | Secondes"    | N          |                                                                                                    |
| Latitude A:              |                       | 31                                                                                                    | 20         | 14,28        |            |                                                                                                    |
| Longitude A.             |                       | 74                                                                                                    | 13         | 9,5          | E          |                                                                                                    |
| Latitude B.              |                       | 31                                                                                                    | 31         | 33,04        |            |                                                                                                    |
| Longitude B:             | P-4                   | (4                                                                                                    | 13         | 20,32        | E          | ]                                                                                                    |
| Entree manuelle de o     | listance:             | 0,15                                                                                                    | km         |              |            |                                                                                                    |
| Distance Calculee:       |                       | 0,150                                                                                                    | ĸm         |              |            |                                                                                                    |
| Puissance émission:      |                       | -10                                                                                                    | dBm        | *Puissance é | mise Maxi: | -22+3                                                                                                    |
| Frequence:               |                       | 24                                                                                                    | GHz        | ]            |            |                                                                                                    |
|                          |                       |                                                                                                    |            | 1            |            |                                                                                                    |
| Ant. A hauteur/niveau r  | ner:                  | 500                                                                                                    | m          |              |            |                                                                                                    |
| Ant. B hauteur/niveau r  | ner:                  | 450                                                                                                    | m          |              |            |                                                                                                    |
| Antennes Comhat (e       | ntrée auto            | omatique d                                                                                                    | u gain)    |              |            | 1                                                                                                    |
| Antenne A:               |                       | 0,3                                                                                                    | m          | 35           | dBi        |                                                                                                    |
| Antenne B:               |                       | 0,3                                                                                                    | m          | 35           | dBi        | ]                                                                                                    |
| Portos:                  |                       | 0                                                                                                    | dB         | 1            |            |                                                                                                    |
| T CITCO.                 |                       | v                                                                                                    | 40         | J            |            |                                                                                                    |
| Niveau du Signal reçu:   |                       | -43,56                                                                                                    | dBm        | ]            |            |                                                                                                    |
| Margo do Ending:         |                       |                                                                                                    |            | 1            |            |                                                                                                    |
| Marge de Faultig.        | *@ 10.3               | 31 11                                                                                                    | dD         |              |            |                                                                                                    |
|                          | *@10-3                | 30 44                                                                                                    | dB         |              |            |                                                                                                    |
| Entrée automatique       | 0-01 W                | JU,44                                                                                                    | ub         |              |            |                                                                                                    |
| Seuil de récention       | seun sens             | in in the second second second second second second second second second second second second second second se |            |              |            |                                                                                                    |
| oculture reception.      | *@10-3                | -78                                                                                                    | dBm        |              |            |                                                                                                    |
|                          | *@10-6                | -74                                                                                                    | dBm        |              |            |                                                                                                    |
|                          | 6.00                  |                                                                                                    |            | l            |            |                                                                                                    |
| Disponibilité Multitraje | ctoires(%):           | Vert                                                                                                    | Hor        | ]            |            |                                                                                                    |
|                          | * @ 10-3              | 100                                                                                                    | 100        |              |            |                                                                                                    |
|                          | * @ 10-6              | 100                                                                                                    | 100        |              |            |                                                                                                    |
|                          |                       |                                                                                                    |            | 1            |            |                                                                                                    |
| Disponibilité Pluie (%)  |                       | Vert                                                                                                    | Hor        |              |            |                                                                                                    |
|                          | *@10-3                | 100                                                                                                    | 100        |              |            |                                                                                                    |
|                          | ^@10-6                | 100                                                                                                    | 100        |              |            |                                                                                                    |
| Multitrajoctoiroo Divia  | diene (%)             | Vort                                                                                                    | Hor        | 1            |            |                                                                                                    |
| multinajeciones+Plule    | uisp0.(%).<br>*@ 10 2 | 100                                                                                                    | 100        |              |            |                                                                                                    |
|                          | *@10-3                | 100                                                                                                    | 100        |              |            |                                                                                                    |
|                          | w 10-0                | 100                                                                                                    | 100        | I            |            |                                                                                                    |

Hypercable Telecommunications & Broadcast

#### 9.2 Procédure de pointage

La procédure de pointage est faite facilement avec une personne a chaque extrémité qui observera le niveau de RSL. L'alignement se fera alternativement de chaque coté chaque opérateur optimisant sont RSL en ajustant l'alignement de l'antenne.

#### Les étapes suivantes sont à suivre:

1. Démarrer les opérations à une extrémité de la liaison; connecter un voltmètre DC sur la prise BNC et réglez le sur l'échelle de mesure de 0 à 2 volts.

2. Desserrer les fixations de l'antenne afin de libérer le mécanisme de pointage en azimut.

3. Lentement pointez le lobe central de l'antenne vers l'antenne opposée

4. Observez le niveau indiqué par le voltmètre et cherchez le maximum, ce sera également le RSL le plus haut.

5. Bloquer le réglage azimut des que vous êtes certain d'être dans le lobe principal et donc au maximum de RSL.

6. Desserrer les fixations de l'antenne afin de libérer le mécanisme de pointage en élévation. Lentement pointez le lobe central de l'antenne vers l'antenne opposée. Observez le niveau indiqué par le voltmètre et cherchez le maximum, ce sera également le RSL le plus haut. Bloquer le réglage azimut des que vous êtes certain d'être dans le lobe principal et donc au maximum de RSL.

7. Exécutez les mêmes réglages et processus de 1 à 6 au côté opposé

Les maximums une fois obtenus, observez la valeur lue dans la fenêtre de management des radio et assurez vous que les indications sont conformes aux prévisions calculées à +/- 5dB près. Dans cet exemple on doit obtenir -44 dBm +/- 5dB ce qui correspondait a une tension proche de 1 volt.

#### 9.3 Lecture du RSSI

En assistance au pointage, la table ci-dessous montre la relation entre le voltage mesuré RSSI (RSSI – Received Signal Strength Indicator). Et le niveau RSML prévu. L'erreur d'indication est de l'ordre de +/-2 dBm.

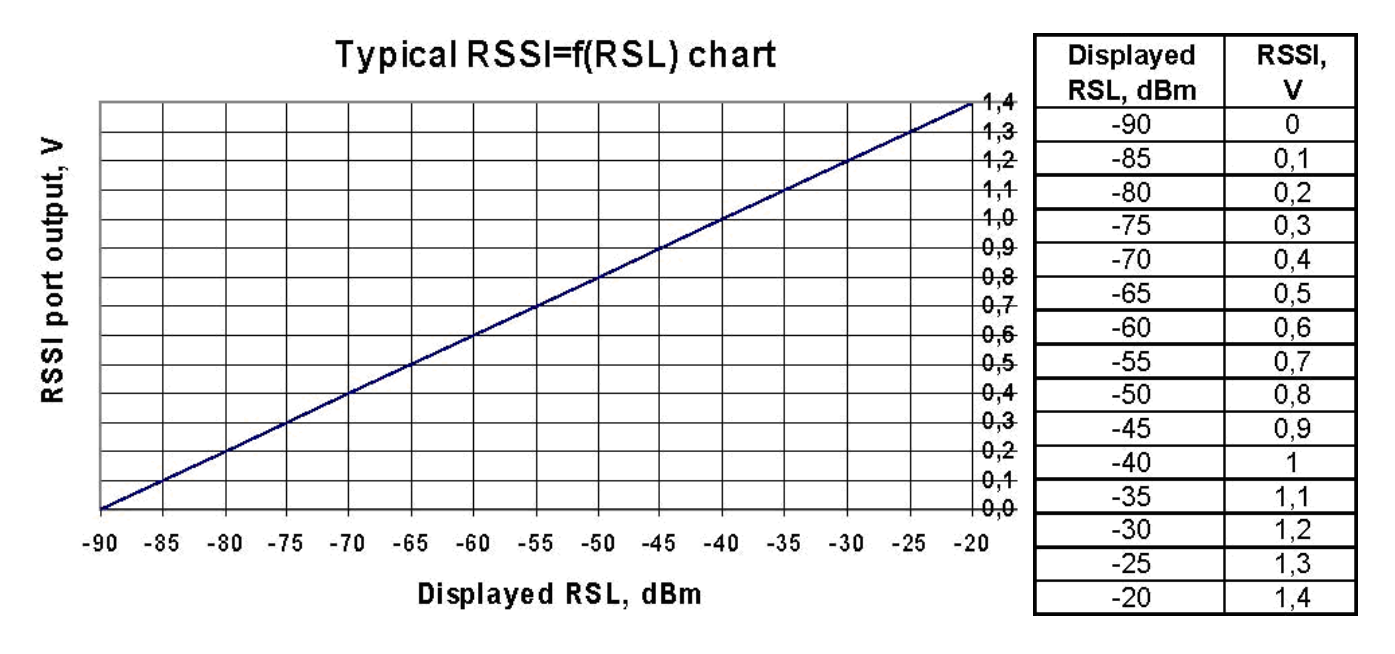

### 10 Références

Tous les documents et produits décrits dans ce manuel sont disponibles auprès d' Hypercable ou de ses agents.

NORMES: Annexe A7 <u>http://www.anfr.fr/pages/tnrbf/A7.pdf</u> I.a Equipements non spécifiques IIs permettent différents types d'applications sans fil, notamment de télécommande et télécontrôle, télémesure, transmission d'alarmes, de données, et éventuellement de voix et de vidéo.

Fréquences et puissance:

24,00 à 24,10 GHz 100 mW ( 20dBm) p.i.r.e. Recommandation ERC/REC 70-03 (annexe 1)

24,15 à 24,25 GHz 100 mW ( 20dBm) p.i.r.e. Décision 2008/432/CE Recommandation ERC/REC 70-03 (annexe 1)

Copyright © 2010. All Rights Reserved.

Hypercable Telecommunications & Broadcast

# **11** Recette des installations

Faire une copie d'écran des liaisons et les placer sur les pages de ce manuel technique ou de la recette de l'APD :

| Nom: HD<br>IP: 19<br>NS: 32<br>Service:01 | DP Grenoble<br>02.168.205.10<br>01180100155<br>0.57:05 | WI200 - V1.42a                   | 2009.12.07                  |                             |
|-------------------------------------------|--------------------------------------------------------|----------------------------------|-----------------------------|-----------------------------|
| 8 Etats                                   |                                                        | Etats principaux                 | Local                       | Distant                     |
| Main status                               |                                                        | Etats radio                      |                             |                             |
| Alarm status                              |                                                        | Etat données radio               | Ok                          | Ok                          |
| Alarm status                              |                                                        | Fréquence coté émetteur          | Low                         | High                        |
| Inventory                                 |                                                        | Arrêt émetteur (Tx)              | Off                         | Off                         |
| Spanning tree                             |                                                        | Puissance émetteur (Tx)          | -17 dBm                     | -22 dBm                     |
| H Configuration                           |                                                        | ATPC                             | 0                           | 0                           |
| H Performances                            |                                                        | Niveau réception (Rx)            | -54 dBm                     | -53 dBm                     |
| 🗄 Outils                                  |                                                        | Ecart duplex                     | 100000 KHz                  | 100000 KHz                  |
| 🗄 Aide                                    |                                                        | Fréquence emission (TX)          | 24075000 KHz                | 24175000 KHz                |
|                                           |                                                        | Fréquence reception (RX)         | 24175000 KHz                | 24075000 KHz                |
|                                           | and an an a start of the start of the                  | Configuration du modem           |                             |                             |
|                                           |                                                        | Fichier de configuration         | embedded->28s_X_NWB_v8d.bin | embedded->28s_X_NWB_v8d.bin |
| Système loc                               | al résumé                                              | Largeur de bande                 | 28000 KHz                   | 28000 KHz                   |
| Niveau reçu                               | -54 dBm                                                | Modulation                       | 32APSK Strong FEC           | 32APSK Strong FEC           |
| Modulation                                | 32APSK                                                 | Débit total                      | 100.000 Mbps                | 100.000 Mbps                |
| Radial MSE                                | -32.0 dB                                               | Débit Ethernet                   | 100.000 Mbps                | 100.000 Mbps                |
| LDPC stress                               | 0.0e+00                                                | Canaux E1                        | 0                           | 0                           |
| Système dis                               | tant résumé                                            | Etats du modem                   |                             |                             |
| Niveau reçu                               | -53 dBm                                                | Etat données du modem            | Ok                          | Ok                          |
| Modulation                                | 32APSK                                                 | Etat du modem                    | ACQUIRE_LOCKED              | ACQUIRE_LOCKED              |
| Radial MSE                                | -33.7 dB                                               | Dernière erreur acquise          | ACQUIRE_SUCCESS             | ACQUIRE_SUCCESS             |
| LDPC stress                               | 0.0e+00                                                | Radial MSE (MER-SNR équiv.)      | -32.0 dB                    | -33.3 dB                    |
|                                           |                                                        | LDPC decoder stress (BER équiv.) | 0.0e+00                     | 0.0e+00                     |
|                                           |                                                        | Largeur de bande (calculée)      | 28000 KHz                   | 28000 KHz                   |
|                                           |                                                        | Modulation adaptive              | Off                         | Off                         |
|                                           |                                                        | Modulation actuelle Rx / Tx      | 32APSK / 32APSK             | 32APSK / 32APSK             |
|                                           |                                                        | Débit total actuel Rx / Tx       | 100.000 / 100.000 Mbps      | 100.000 / 100.000 Mbps      |
|                                           |                                                        | Débit Ethernet actuel Rx / Tx    | 100.000 / 100.000 Mbps      | 100.000 / 100.000 Mbps      |
|                                           |                                                        | Etat E1*                         | Ok                          | Ok                          |
|                                           |                                                        | Diagnostics                      |                             |                             |
|                                           |                                                        | Diagnostic états données         | Ok                          | Ok                          |
|                                           |                                                        | Température du système           | +45.0 °C / +113.0 °F        | +46.5 °C / +115.7 °F        |
|                                           |                                                        | Température du modem             | +51.5 °C / +124.7 °F        | +54.0 °C / +129.2 °F        |
|                                           |                                                        | Tension entrée                   | 46.97 V                     | 47.30 V                     |
|                                           |                                                        | Courant entrée                   | 0.369 A                     | 0.362 A                     |
|                                           |                                                        | Puissance consommée              | 17.35 W                     | 17.13 W                     |
|                                           |                                                        | Polarisation émission            |                             |                             |
|                                           |                                                        |                                  | VERTICAL                    | HORIZONTAL                  |

Modèle de page de recette automatique des WiFODU Notez que les Polarisations croisées s'affichent grâce à un détecteur gravitationnel.

# 12 Exemples de montages

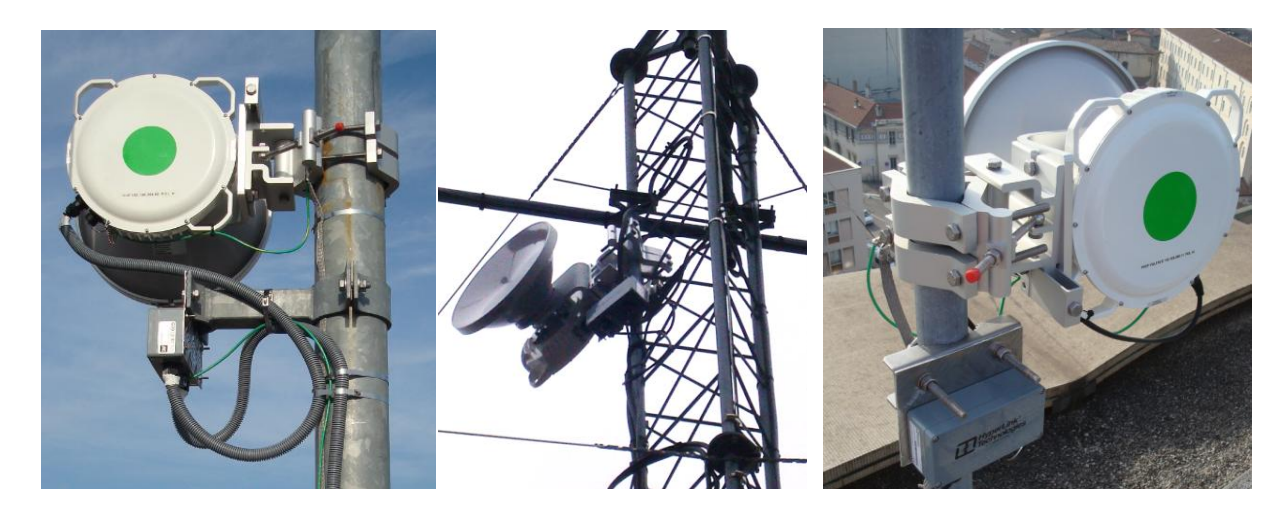

SARL M/M/D/S HYPERCABLE 81 Rue des Carrières ZA de la Ronze 69440 TALUYERS tel : +33 4 78 48 74 75 - www.hypercable.fr